## 현금영수증 자진발급분 등록방법(소비자)

) 거래일시 / 거래금액 / 승인번호 확인
 = 스쿨김영사 본사에서 확인

② 국세청 홈텍스 접속 및 공인인증서 로그인 : www.hometax.go.kr

## ③ [현금영수증] → [자진발급분 소비자 등록]

| ≡ 조회/발급 •                                                                                                    |                                                                                                    |                                                                                                    | 🕫 표준재무제표종명(개인) 📀                                                                                                    |  |
|----------------------------------------------------------------------------------------------------|----------------------------------------------------------------------------------------------------|----------------------------------------------------------------------------------------------------|----------------------------------------------------------------------------------------------------|--|
| ()<br>조회/발급                                                                                                    | 전자(세금)계산서<br>전자(세금)계산서 XML원본보기<br>- 주민번호수취분전환및조회<br>- 제3자 발급사실 조회                                                              | 연말정산<br>· 연말정산 간소화<br>편리한 연말정산                                                                                        | 세무대리정보<br>- 나의세무매리수임동의<br>- 나의세무매리한조회<br>- 나의세무매리한조회<br>- 발급된 증명정보<br>- 나의세무매리한 해임<br>- 신고대리 정보이력 조회                      |  |
| 제금의 신고/ 압우, 과제저도세울,<br>전자세금계산서 관리 및 일반 조회 서비스에<br>이르는 업무의 조회와 발급이 가능합니다.<br>- 신고된 내용의 조회는 관함체무서의 자료처리와<br>서면신고분의 전신 입력 내용을 비탕으로 합니다.<br>- 납부된 내용의 조회는 최근 5년 이내의<br>납부 내용으로 온행 납부 및 기타 모든 방법으로<br>납부된 내역을 확인하실 수 있습니다. |                                                                                                    | 세금 신고 납부<br>- 양도소득세 종합안내<br>- 중여세 결정정보 조회<br>- 상속 중여재산 평가하기<br>- 세금산고결과조회<br>- 종합소득세 신고도움 서비스                         | 기타 조회<br>- 세금포인트<br>- 과세류혈전환<br>- 사업용계좌신고현황<br>- 주류면허상태<br>- 기준 단순 경비들(업종코드)                                              |  |
| 근로장려금 · 자녀장려금<br>· 소득자료확인하기<br>· 국민기초생활보장급여 수급여부                                                                                                    | <b>알려드립니다.</b><br>전자(사료)가신서는 반드시 거리시기가<br>속하는 달의 다음 달 10일까지 발급<br>해야 합니다.<br>(이날이 홍말리 장우 다음날로 전장한구요)<br>말급 및 전송기관 안내보기         | <ul> <li>현지기업고유변호 조회</li> <li>납부내역 조회</li> <li>타인세금 납부결과 조회</li> <li>연금건강고용신재보험로조회</li> <li>양도소독세 신고안내정보조회</li> </ul> | <ul> <li>근로소득간이세액표</li> <li>종교인소득간이세액표</li> <li>불복청구진행상황</li> <li>불복청구사전열람자료</li> <li>위원회회의자료</li> <li>개세지료 조취</li> </ul> |  |
| <ul> <li>주택 등 기준시가 조회</li> <li>승용차 가약조회</li> <li>현지접수왕구조회</li> <li>검사간행상황조회</li> <li>신청안내대상자여부조회</li> </ul>                                                                                                    | 현금영수증조회       >         ·현금영수증조회       >         ·현금영수증 부급수단       >         ·현금영수증 발급수단       >         ·납세관리인 조회 서비스       > | - 지율증방거래지청<br>- 소비자용 용도변경<br>- 자진발급분 소비자 등록<br>- 주민등록번호 중복자 본인확인<br>- 현금영수증 거래유형변경                                    | · 과제 사포 고적<br>· 지급보증 정상가격 조회<br>· 환급금 상세조회<br>네관리인 위임자 조회<br>· 반송된 우편고지서 내역<br>· 서면(방문,우편등) 접수현황조.♥                       |  |

## 현금영수증 자진발급분 등록방법(소비자)

신청/제출

신고/납부

상담/제보

+ Q,

## ④ 정보입력 + 조회하기 클릭

조회/발급

민원증명

Hometax, 국세청홈택스

| ≡ 조회/발급                              | ÷           | 현금영수증               | 수정 자진발급        | 분 소비자 등록 🕯          | $\rangle$        | <mark>8</mark> 소득세역3 | 음제 자료 📀 |
|--------------------------------------|-------------|---------------------|----------------|---------------------|------------------|----------------------|---------|
| 현금영수즘 지                              | 진발급분 소비     | 자 등록                |                |                     |                  |                      |         |
| - <b>소비자</b> 가 가망                    | 참에서 국세청이 지중 | 엄한 코드(010-000-1     | 234)로 현금영수증을 빌 | 남급 받은 경우, 현금?       | 경수증 발급일의 다음날 자진  | 발급 현금영수증 조회 및        | 등록이 가능함 |
| • 승인번호                               |             |                     |                | • 거래일자              |                  |                      |         |
| * 금액                                 |             | 8                   |                |                     |                  |                      |         |
|                                      |             |                     |                | 조회하기                |                  |                      |         |
| 결제일시                                 | 7           | 평점명                 | 사용금액           | 승민번호                | 용도               | 지출증빙 사업장             | 처리상태    |
|                                      | 세청홈택스       | 조회/발급               | 민원증명 산         | 청/제출 신              | 고/납부 상당/제1       |                      | • Q)    |
| ≡ 소외/열급                              | · · · · ·   | 현금영수공 수             | 성 사진밀급문        | E 소비사 공폭 😤          |                  |                      | V       |
| 현금영수증 자진                             | 발급분 소비자     | - 등록                |                |                     |                  |                      |         |
| · 소비자가 가평점                           | 에서 국세청이 지정한 | 반코드(010-000-123     | 4)로 현금영수증을 발급  | 금 받은 경우, 현금영        | 수증 발급일의 다음날 자진빌  | ·급 현금영수증 조회 및 등      | 록이 가능합  |
| <ul> <li>승인번호</li> <li>국역</li> </ul> | 63524       | 2                   |                | • 거래밀자              | 2018-08-19       |                      |         |
|                                      | 3.000 [2    |                     |                |                     |                  |                      |         |
| -                                    |             |                     |                | 조회하기                |                  |                      |         |
| 2018-08-19 15:59:2                   | 가명<br>0     | 점명                  | 사용금액<br>9.00   | 승인번호<br>0 205463524 | 용도<br>소비자소득공재용 🗸 | 지출증빙 사업장             | 처리상태    |
|                                      |             |                     |                | 등록하기                |                  |                      |         |
| ⑥ <mark>소비자</mark> 주                 | 민등록번        | <mark>호</mark> 로 발급 | 라 완료           |                     |                  |                      |         |
| 참                                    | 고사항         |                     |                |                     |                  |                      |         |
| 1. 소비자 오                             | 다른 번호       | 로 등록 요              | 2청 시           |                     |                  |                      |         |
| → 등록을                                | 원하는 대성      | 상자가 공연              | 인인증서 로그        | 그인 후 자              | 진발급분 등록          |                      |         |
| 2. 사업자번                              | 호로 등록 9     | 요청 시                |                |                     |                  |                      |         |
| → 홈텍스(                               | 에 직접 전화     | 화(126번) -           | 후 변경 요청        | ļ                   |                  |                      |         |
| ※ 소비자와                               | 와 사업자 명     | 병의가 동일              | 실할 때만 가        | Ъ.                  |                  |                      |         |